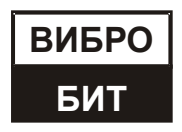

ОБЩЕСТВО С ОГРАНИЧЕННОЙ ОТВЕТСТВЕННОСТЬЮ НАУЧНО-ПРОИЗВОДСТВЕННОЕ ПРЕДПРИЯТИЕ «ВИБРОБИТ»

# АППАРАТУРА КОНТРОЛЬНО-ИЗМЕРИТЕЛЬНАЯ «ВИБРОБИТ 500»

Модуль тестирования MT530-GNA01-LR MT530-GNB01-LR MT530-GNB01-EA MT530-GNI01-LR MT530-GNI01-EA

Руководство по эксплуатации

ВШПА.421412.530.110 РЭ

г. Ростов-на-Дону 2022 г.

Тел/Факс +7 863 218-24-75 Тел/Факс +7 863 218-24-78 info@vibrobit.ru www.vibrobit.ru

Редакция 1 от 06.05.2022 #148290

# Принятые сокращения

- АСКВМ Автоматизированная система контроля вибрации и механических величин
- АСУ ТП Автоматизированная система управления технологическим процессом
- АЦП аналого-цифровой преобразователь
- ИД идентификационные данные
- ОК открытый коллектор
- ПК персональный компьютер
- ПО программное обеспечение
- ЦАП цифро-аналоговый преобразователь

# Содержание

| 1. ОБЩИЕ СВЕДЕНИЯ                                                     | 5  |
|-----------------------------------------------------------------------|----|
| 2. ТЕХНИЧЕСКИЕ ХАРАКТЕРИСТИКИ                                         | 6  |
| 3. РАБОТА МОДУЛЯ                                                      | 9  |
| 3.1. Средства индикации и управления                                  | 9  |
| 3.2. Начало работы                                                    |    |
| 3.2.1. Включение питания                                              |    |
| 3.2.2. Сброс модуля                                                   |    |
| 3.2.3. Команда «Сохранить все параметры»                              |    |
| 3.2.4. Доступ на запись                                               |    |
| 3.3. Структура модуля                                                 |    |
| 3.4. Контроль состояния модуля                                        |    |
| 3.4.1. Идентификационные данные                                       |    |
| 3.4.2. Контрольные суммы СКС32 параметров модуля                      |    |
| 3.4.3. Конпроль состлояния мооуля                                     |    |
| 3.5.1 Инженерные настройки зечератора                                 |    |
| 3.5.2. Настройка каналов генератора                                   |    |
| 3.5.3. Калибровка каналов генератора                                  |    |
| 3.5.4. Контроль состояния каналов генератора                          |    |
| 3.5.5. Дистанционное управление                                       |    |
| 3.6. Генератор фонового сигнала                                       |    |
| 3.7. Логическая сигнализация                                          |    |
| 3.7.1. Логические выходы                                              |    |
| 3.7.2. Внутренние логические порты (виртуальные выходы)               |    |
| 3.7.3. Логические входы (аппаратные)                                  |    |
| 3.7.4. Логические вхооы (программные)                                 |    |
| 4. ЦИФРОВЫЕ ИНТЕРФЕИСЫ УПРАВЛЕНИЯ                                     |    |
| 4.1. Интерфейс RS485                                                  | 21 |
| 4.2. Интерфейс CAN2.0B (базовые функции)                              | 21 |
| 4.3. Интерфейс USB                                                    |    |
| 4.4. Параметры настройки и текущее состояние модуля (таблицы адресов) |    |
| 4.4.1. Управляющие команды                                            |    |
| 5. ПРОГРАММНОЕ ОБЕСПЕЧЕНИЕ                                            | 29 |
| ПРИЛОЖЕНИЯ                                                            |    |
| А. Расположение органов регулировки на плате модуля                   |    |
| В. Назначение контактов коммутационных разъемов модуля                |    |

# 1. ОБЩИЕ СВЕДЕНИЯ

Модули тестирования MT530-GNB01-LR(EA), MT530-GNI01-LR(EA) предназначены для подачи на вход измерительных модулей сигналов, имитирующих работу датчиков, кроме датчиков температуры. Варианты исполнения модулей представлено в таблице 1.

Основные функциональные характеристики модуля:

- Генерация тестового сигнала
  - формирование постоянных, переменных и тахометрических сигналов
  - подмешивание переменного сигнала к сигналу датчика (GNA01, GNB01)
  - выход 0-10В пропорциональный сигналу датчика для подключения внешних измерительных приборов
  - дистанционное управление сигналами тестирования (GNB01, GNI01)
  - ручное управление сигналами тестирования (EA)
  - дублирующие измерительные функции
- Интерфейсы связи:
  - два независимых интерфейса RS485
  - два независимых интерфейса CAN2.0B
  - интерфейс USB (на лицевой панели для настройки модуля)
- Логическая сигнализация:
  - шесть логических выходов типа ОК с защитными диодами от импульсных всплесков
  - один логический вход
  - настройка логических правил в аналитическом виде
- Средства индикации и управления:
  - сигнальные светодиоды Link, Warn, Alarm
  - сигнальные светодиоды состояния каналов тестирования
  - о кнопка Test (GNB01, GNI01)
  - энкодер (EA)
- Системные функции
  - контроль напряжения питания и температуры модуля
  - технология доступа к изменению параметров модуля с вводом пароля (4 уровня доступа)
  - расчет контрольной суммы текущих настроек модуля
  - расчет контрольной суммы ПО модуля
- Конструктивные свойства:
  - малогабаритный модуль для установки в блочные каркасы высотой 2U
  - унифицированный присоединительный разъем

| Наименование                    | Основной код исполнения | Обозначение         | Примечание                                                                                 |
|---------------------------------|-------------------------|---------------------|--------------------------------------------------------------------------------------------|
| Модуль<br>тестирования<br>МТ530 | GNA01-LR                | ВШПА.421412.530.110 | Генератор тестовых сигналов, подмешиваемых к сигналу датчика (первичного преобразователя). |
|                                 |                         |                     | Преобразователь сигнала 0-20мА в напряжение 0-10В. Контроль канала измерения.              |
|                                 |                         |                     | Число каналов контроля 6.                                                                  |
| То же                           | GNB01-LR                | ВШПА.421412.530.111 | То же                                                                                      |
|                                 |                         |                     | Формирователь тестовых сигналов тока.                                                      |
|                                 |                         |                     | Дистанционное управление.                                                                  |
| "                               | GNB01-EA                | ВШПА.421412.530.112 | То же                                                                                      |
|                                 |                         |                     | Формирователь тестовых сигналов тока.                                                      |
|                                 |                         |                     | Дистанционное управление.                                                                  |
|                                 |                         |                     | Управление энкодером на лицевой панели мо-<br>дуля.                                        |
| Модуль<br>тестирования          | GNI01-LR                | ВШПА.421412.530.114 | Формирователь тестовых сигналов напряжения.                                                |
| MT530                           |                         |                     | Дистанционное управление.                                                                  |
| "                               | GNI01-EA                | ВШПА.421412.530.115 | Формирователь тестовых сигналов напряжения.                                                |
|                                 |                         |                     | Дистанционное управление.                                                                  |
|                                 |                         |                     | Управление энкодером на лицевой панели мо-<br>дуля.                                        |

## Таблица 1. Перечень вариантов исполнения модулей тестирования

# 2. ТЕХНИЧЕСКИЕ ХАРАКТЕРИСТИКИ

# Таблица 2. Основные параметры модулей тестирования MT530-GNA01-LR, MT530-GNB01-LR(EA)

| Наименование                                                                        | Норма         |
|-------------------------------------------------------------------------------------|---------------|
| Количество каналов тестирования                                                     | 6             |
| Сигнал тестирования, подмешиваемый к сигналу датчика                                |               |
| Разрядность ЦАП, бит                                                                | 12            |
| Диапазон напряжений генерации (от и до включ.), В                                   | 0 – 2,5       |
| Диапазон частот генерации сигнала синусоидальной формы (от и до включ.), Гц         | 0,5 – 15 000  |
| Выходное сопротивление, Ом, не менее                                                | 200           |
| Форма генерируемого сигнала                                                         | Настраиваемая |
| Выход по напряжению <sup>1)</sup><br>(повторение первичного сигнала датчика 0-20мА) |               |
| Диапазон выхода по напряжению, В                                                    | 0 – 10        |
| Частотный диапазон передачи сигнала датчика (от и до включ.), Гц                    | 0 – 15 000    |
| Внутренние сопротивление выхода, Ом, не более                                       | 1500          |
| Защитные цепи от перенапряжения                                                     | Да            |
| Возможность калибровки программными средствами                                      | Отсутствует   |
| Вход измерения                                                                      |               |
| Диапазоны измерения входного сигнала постоянного тока <sup>2)</sup> , мА            | 0(4) - 20     |
| Входное сопротивление, Ом                                                           | 28 ± 1 %      |

| Наименование                                                                                                    | Норма              |
|----------------------------------------------------------------------------------------------------|--------------------|
| Разрядность АЦП, бит                                                                                                    | 12                 |
| Пределы допускаемой основной относительной погрешности измерения постоянного тока по интерфейсам связи, %, не более                                                        | ±1,0               |
| Диапазоны измерения СКЗ входного сигнала переменного тока <sup>2)</sup> , мА                                                                                               | 0,10 - 7,07        |
| Диапазон частот измерения <sup>з)</sup> , Гц                                                                                                    | 0,5 – 15 000       |
| Пределы допускаемой основной относительной погрешности измерения СКЗ, размаха переменного тока на базовой частоте по цифровому индикатору и интерфейсам связи, %, не более | ±2,0 <sup>4)</sup> |
| Неравномерность АЧХ измерения СКЗ, размаха переменного тока в рабочем диапазоне частот, %, не более                                                                        | ±4,0 <sup>3)</sup> |
| <u>Формирователь тестового сигнала тока<sup>7)</sup></u>                                                                                                    |                    |
| Разрядность ЦАП, бит                                                                                                    | 16                 |
| Диапазон устанавливаемого тока на выходе (от и до включ.), мА                                                                                                    | 0 – 22             |
| Диапазон частот генерируемого гармонического сигнала переменного тока, Гц                                                                                                  | 50 – 15 000        |
| Пределы допускаемой основной относительной погрешности установки на выходе постоянного тока, %, не более                                                                   | ±1,0               |
| Пределы допускаемой основной относительной погрешности установки на выходе СКЗ переменного тока гармонической формы в рабочем диапазоне частот, %, не более                | ±2,0               |
| Сопротивление нагрузочного резистора <sup>5)</sup> , Ом                                                                                                    | 140 ± 1,0          |
| Другие характеристики                                                                                                    |                    |
| Потребляемый ток, мА, не более                                                                                                    | 150 <sup>6)</sup>  |
| Габаритный размер, мм, не более                                                                                                    | 20,1 x 85 x 127    |
| Масса, кг, не более                                                                                                    | 0,1                |
| Диапазон рабочей температуры окружающего воздуха<br>(от и до включ.), °С                                                                                                   | от -40 до +70      |
| Примечания:                                                                                                    |                    |
| 1. Индикационный сигнал, не подлежит калибровки и поверки.                                                                                                    |                    |
| <ol> <li>Электрический диапазон сигнала датчика (первичного преобразователя) должен находится<br/>измерений модуля.</li> </ol>                                             | в диапазоне        |

 Поддиапазон рабочих частот может быть любым, в пределах указанного диапазона рабочих частот модуля. Рабочий диапазон частот определяется при настройке модуля в соответствии с требованиями к реализуемым в системе каналам измерения СКЗ виброскорости, размаха виброперемещения и т. д.

4. Базовая частота определяется при настройке модуля в соответствии с требованиями к реализуемым в системе каналам измерения.

5. Резистор, на который происходит переключение датчика (первичного преобразователя) во время тестирования канала измерения системы.

6. Ток потребления указан без учета тока потребления датчиков и других внешних цепей.

7. В модуле MT530-LR-GNA01 не реализованы.

#### Таблица 3. Основные параметры модулей тестирования MT530-GNI01-LR(EA)

| Наименование                                                                                                    | Норма              |
|----------------------------------------------------------------------------------------------------|--------------------|
| Количество каналов тестирования                                                                                                    | 6                  |
| <u>Выход по напряжению</u> <sup>1)</sup><br>(повторение первичного сигнала датчика)                                                                                              |                    |
| Диапазон выхода по напряжению, В                                                                                                    | 0 – 10             |
| Частотный диапазон передачи сигнала датчика (от и до включ.), Гц                                                                                                    | 0 – 15 000         |
| Внутренние сопротивление выхода, Ом, не более                                                                                                    | 1500               |
| Защитные цепи от перенапряжения                                                                                                    | Да                 |
| Возможность калибровки программными средствами                                                                                                    | Отсутствует        |
| Вход измерения                                                                                                    |                    |
| Диапазоны измерения входного сигнала постоянного напряжения <sup>2)</sup> , В                                                                                                    | 0 – 24             |
| Входное сопротивление, кОм, не менее                                                                                                    | 200                |
| Разрядность АЦП, бит                                                                                                    | 12                 |
| Пределы допускаемой основной относительной погрешности измерения постоянного напряжения по интерфейсам связи, %, не более                                                        | ±1,0               |
| Диапазоны измерения СКЗ входного сигнала переменного напряжения <sup>2)</sup> , В                                                                                                | 0,02 - 3,5         |
| Диапазон частот измерения <sup>з)</sup> , Гц                                                                                                    | 0,5 – 15 000       |
| Пределы допускаемой основной относительной погрешности измерения СКЗ, размаха переменного напряжения на базовой частоте по цифровому индикатору и интерфейсам связи, %, не более | ±2,04)             |
| Неравномерность АЧХ измерения СКЗ, размаха переменного напряжения в рабочем диапазоне частот, %, не более                                                                        | ±4,0 <sup>3)</sup> |
| Формирователь тестового сигнала напряжения                                                                                                    |                    |
| Разрядность ЦАП, бит                                                                                                    | 16                 |
| Диапазон устанавливаемого напряжения на выходе (от и до включ.), В                                                                                                    | 0 – 22             |
| Диапазон частот генерируемого гармонического сигнала переменного тока, Гц                                                                                                    | 50 - 15 000        |
| Пределы допускаемой основной относительной погрешности установки на выходе постоянного напряжения, %, не более                                                                   | ±1,0               |
| Пределы допускаемой основной относительной погрешности установки на выходе СКЗ переменного напряжения гармонической формы в рабочем диапазоне частот, %, не более                | ±2,0               |
| Выходной ток для питания датчиков стандарта IEPE, мА <sup>5)</sup>                                                                                                    | 16,5 ± 1,0         |
| Другие характеристики                                                                                                    |                    |
| Потребляемый ток, мА, не более                                                                                                    | 120 <sup>6)</sup>  |
| Габаритный размер, мм, не более                                                                                                    | 20,1 x 85 x 127    |
| Масса, кг, не более                                                                                                    | 0,1                |
| Диапазон рабочей температуры окружающего воздуха<br>(от и до включ.), °С                                                                                                    | от -40 до +70      |
| Примечания:                                                                                                    |                    |

- 1. Индикационный сигнал, не подлежит калибровки и поверки.
- 2. Электрический диапазон сигнала датчика (первичного преобразователя) должен находится в диапазоне измерений модуля.
- Поддиапазон рабочих частот может быть любым, в пределах указанного диапазона рабочих частот модуля. Рабочий диапазон частот определяется при настройке модуля в соответствии с требованиями к реализуемым в системе каналам измерения СКЗ виброскорости, размаха виброперемещения и т. д.
- 4. Базовая частота определяется при настройке модуля в соответствии с требованиями к реализуемым в системе каналам измерения.
- 5. Источник тока, на который происходит переключение датчика (первичного преобразователя) во время тестирования канала измерения системы.
- 6. Ток потребления указан без учета тока потребления датчиков и других внешних цепей.

# 3. РАБОТА МОДУЛЯ

Модули тестирования Аппаратуры предназначены для дублирующего контроля за исправностью каналов измерения, формированию тестовых сигналов, предоставление возможности подключения внешних измерительных приборов. Функции модулей тестирования представлены в таблице 4. Число независимых каналов тестирования – 6.

| таолица 4. Функции модулей тестировани | Габлица 4. | Функции | модулей | тестирования |
|----------------------------------------|------------|---------|---------|--------------|
|----------------------------------------|------------|---------|---------|--------------|

| <b>A</b> 2222                                                                                                    | Модуль МТ530 |           |           |           |           |  |
|----------------------------------------------------------------------------------------------------|--------------|-----------|-----------|-----------|-----------|--|
| Функция                                                                                                    | -GNA01-LR    | -GNB01-LR | -GNB01-EA | -GNI01-LR | -GNI01-EA |  |
| Входной сигнал тока 0 – 20 мА                                                                                                    | Да           | Да        | Да        |           |           |  |
| Входной сигнал напряжения 0 – 20 В                                                                                                    |              |           |           | Да        | Да        |  |
| Контроль исправности канала измерения по постоянному току (напряжению)                                                                    | Да           | Да        | Да        | Да        | Да        |  |
| Повторение сигнала датчика на выходе<br>CHxx VOLT OUT в диапазоне 0 – 10 В                                                                | Да           | Да        | Да        | Да        | Да        |  |
| Генерация тестового переменного сигнала,<br>подмешиваемого к сигналу датчика (контроль<br>корректности вычислений модулем измерительным)* | Да           | Да        | Да        | -         | -         |  |
| Формирователь тестового токового сигнала<br>с замещением сигнала датчика                                                                  |              |           |           |           |           |  |
| Дистанционное управление по интерфейсам связи                                                                                             |              | Да        | Да        | Да        | Да        |  |
| Ручное управление энкодером на лицевой панели                                                                                             | -            | -         | Да        | -         | Да        |  |

При включении режима тестирования сигнал датчика переключается на нагрузочный резистор, чтобы сохранить режим работы датчика (преобразователя), а на вход измерительного модуля подается сигнал от управляемого генератора.

Управлять уровнем сигнала (или частотой), включением/выключением тестирования возможно с помощью энкодера, установленного на лицевой панели модуля MT530-GNB01-EA, MT530-GNI01-EA.

При дистанционном тестировании под управлением ПО верхнего уровня возможно автоматическая установка определенных комбинаций параметров сигналов с проверкой срабатывания соответствующей сигнализации.

Выполнение тестирования по предопределенной программе в автоматическом режиме позволяет достоверно проверить работоспособность системы и сформировать отчет ее исправности.

#### 3.1. Средства индикации и управления

Внешний вид лицевых панелей модулей тестирования представлен на рисунке 1.

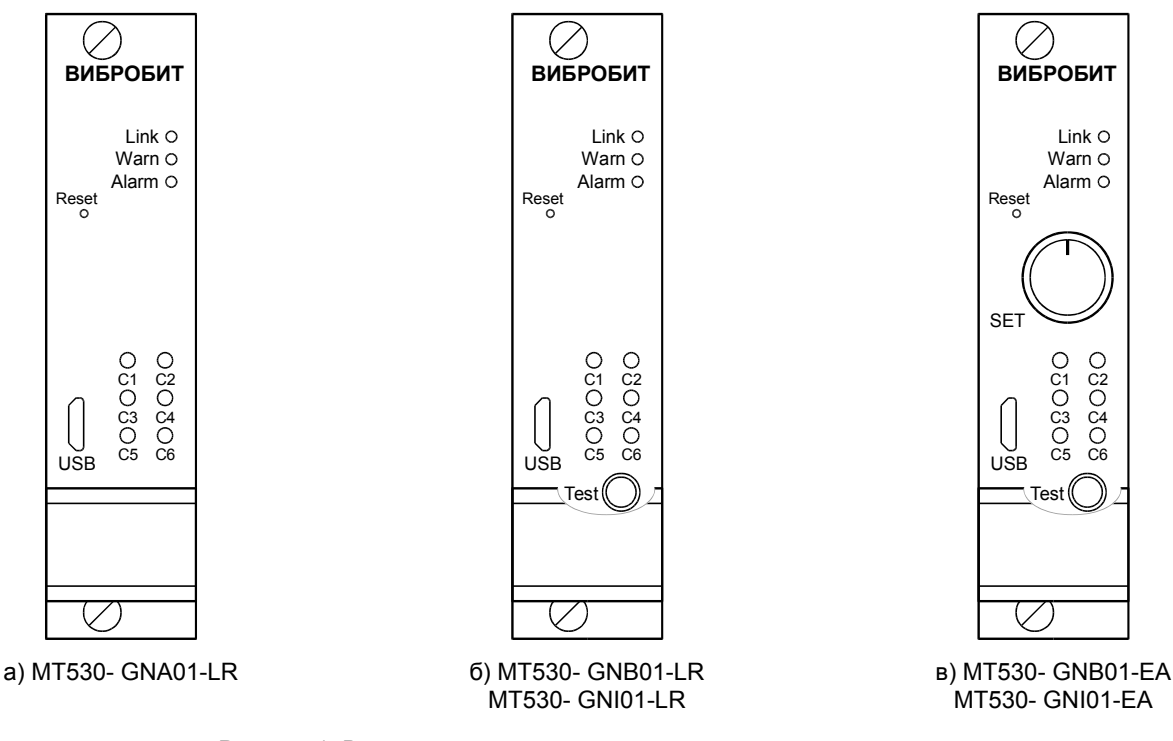

Рисунок 1. Внешний вид лицевых панелей модулей тестирования

#### 3.2. Начало работы

#### 3.2.1. Включение питания

Включение питания осуществляется подачей питания +24В.

По включению питания светодиод 'Alarm' светиться красным цветом в течение одной секунды, модуль ожидает стабилизации напряжения питания (возможность источника питания обеспечить требуемый ток потребления). Затем, параметры работы модуля загружаются из энергонезависимой памяти.

Параметры работы разделены на секции:

- Идентификационные данные
- Системные параметры
- Параметры контроля уровней
- Калибровочные данные
- Параметры логической сигнализации
- Параметры интерфейсов связи

К каждой секции параметров работы в энергонезависимой памяти добавляется контрольная сумма, позволяющая проверить достоверность загруженных данных. Если вычисленная контрольная сумма не совпадает с записанной контрольной суммой в энергонезависимой памяти, то считается, что данные повреждены, и их использовать для работы модуля нельзя.

Каждая секция в энергонезависимой памяти имеет основное и резервное размещение. Если секция параметров из основной секции прочитана с ошибкой, то предпринимается попытка считывания данных из резервной области энергонезависимой памяти.

Если по одной из секций параметров работы обнаружена ошибка (из основной и резервной секции), то работа модуля блокируется, на 6-ом логическом выходе будет присутствовать активный уровень сигнала, светодиод 'Alarm' на лицевой панели будет светиться красным цветом независимо от настройки пользователем.

После включения питания (сброса) модуля работа логических выходов заблокирована на установленное время. Если работа логических выходов заблокирована, светодиод '**Warn**' мигает.

Допускается, «горячая» замена модуля в блочном каркасе без выключения питания.

#### 3.2.2. Сброс модуля

При сбросе модуля производится аппаратный сброс микроконтроллера и выполняется последовательность действий, соответствующая включению питания. Причинами сброса модуля могут быть:

- Включение питания модуля
- Сброс по команде пользователя (кнопкой 'Reset' на лицевой панели модуля или командой по цифровым интерфейсам связи)
- Снижение напряжения питания микроконтроллера (неисправность источника питания)
- Сброс по сторожевому таймеру в связи с «зависанием» программы микроконтроллера

Через отверстие на лицевой панели модуля, нажатием на потайную кнопку '**Reset**', установленную на плату модуля, пользователь может выполнить сброс модуля (подается логический сигнал на микроконтроллер, выполняющий аппаратный сброс микроконтроллера и всех периферийных устройств модуля).

### 3.2.3. Команда «Сохранить все параметры»

При поступлении по интерфейсам связи команды «Сохранить все параметры» в энергонезависимой памяти модуля, нормальная работа модуля останавливается, все логические выходы переводятся в неактивное состояние. Команда «Сохранить все параметры» может быть передана только по интерфейсу USB.

Длительность записи всех параметров в энергонезависимую память не более 10 секунд. Во время записи мигает светодиод 'Warn'.

После завершения записи производится сброс модуля. Включение светодиода 'Alarm' после завершения записи сигнализирует о возникшей ошибке.

Примечание. Команда «Сохранить все параметры» действует с учетом полученного уровня доступа на запись.

#### 3.2.4. Доступ на запись

В модуле реализована процедура получения доступа на запись по цифровым интерфейсам связи для предотвращения непреднамеренного и преднамеренного изменения параметров работы, калибровочных данных модуля. Ограничения на операции чтения по цифровым интерфейсам связи не установлены.

Подробная информация представлена в документе ВШПА.421412.500.001 И1 «Аппаратура контрольно-измерительная «Вибробит 500». Инструкция по настройке. Описание общих функций модулей».

#### 3.3. Структура модуля

Структурная схема модуля MT530-GNB01-EA представлена на рисунке 2. Модуль разделен на интерфейсную часть, выполненную на базовой плате BB430.01-PIC32MZ, BB530.02-PIC32MZ и плату генератора 'GNB01'.

На базовой плате размещен 32-разрядный микроконтроллер типа PIC32MZ, содержащий в своем составе: 12разрядный АЦП; логические порты ввода/вывода; последовательные интерфейсы USB, UART; CAN, O3У 512кБ; Flash память программ 2Mб.

На плате генератора размещены: ЦАП формирования фонового и тестового сигналов, реле переключения сигналов канала измерения, нормирующие усилители и формирователи тока тестового сигнала.

Для модуля тестирования MT530-GNA01-LR цепи формирования тестового сигнала не реализуются, энкодер на лицевой панели не устанавливается.

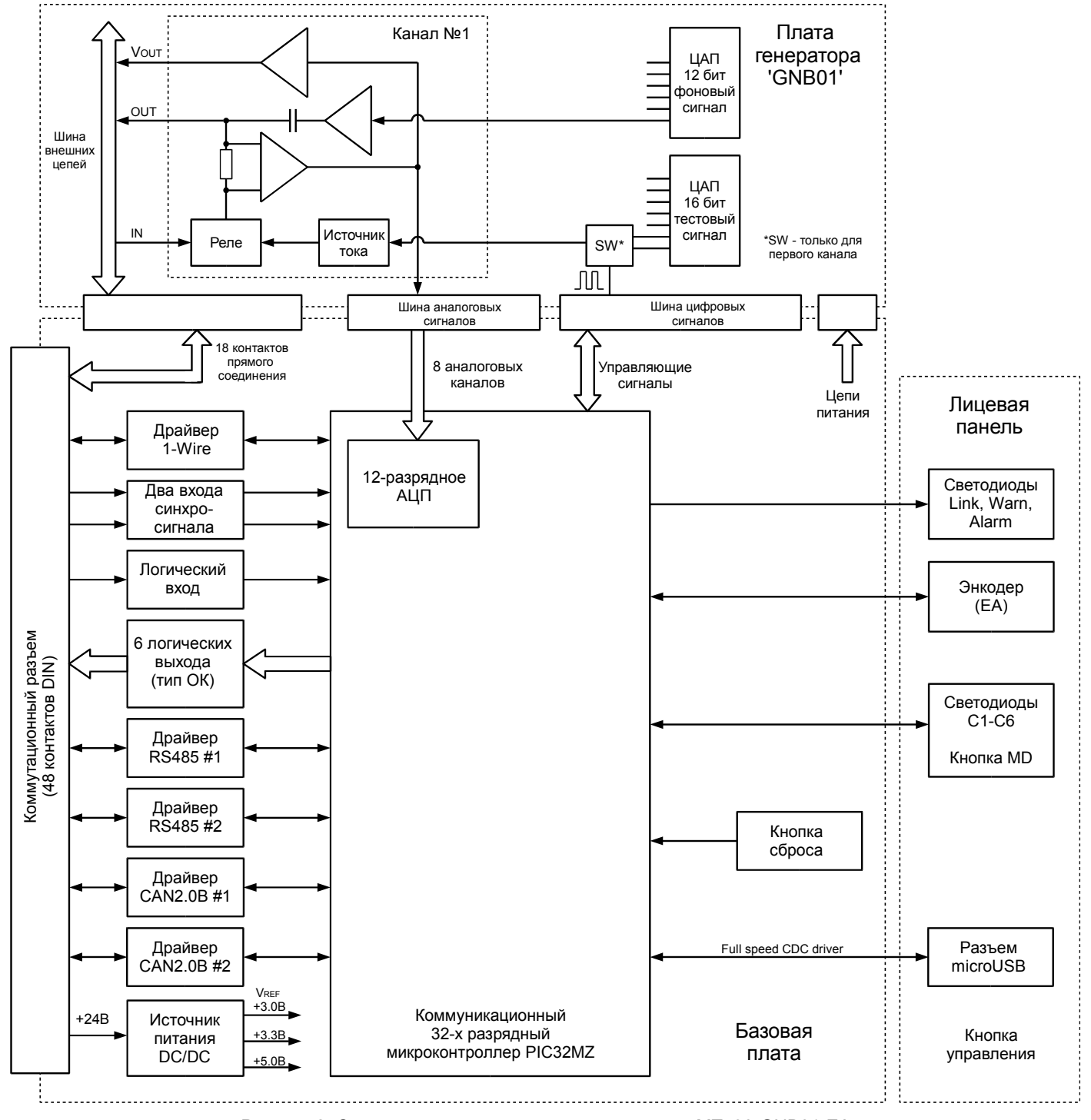

Рисунок 2. Структурная схема модуля тестирования МТ530-GNB01-EA

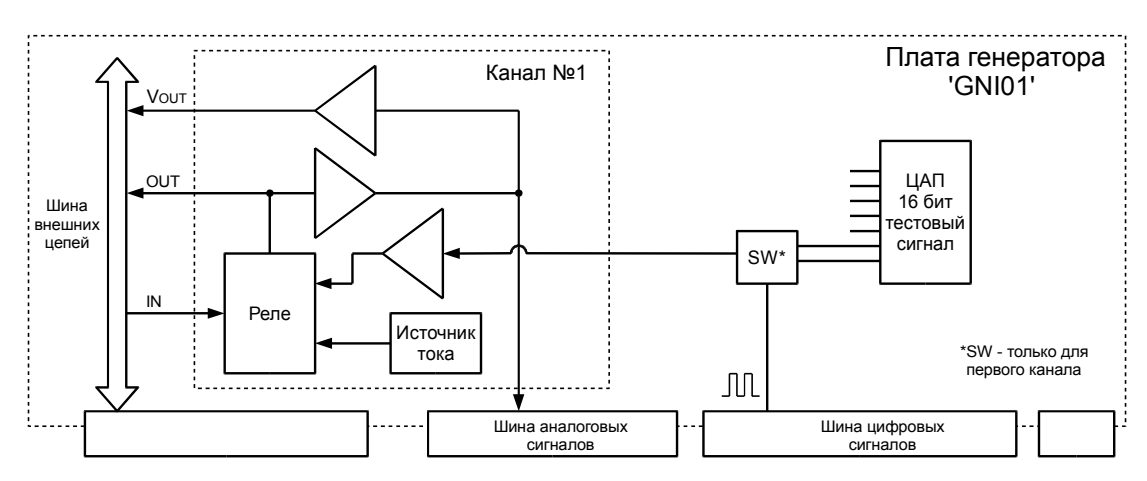

Рисунок 3. Структурная схема платы генератора модуля тестирования MT530-GNI01-EA

Структурная схема платы генератора модуля тестирования МТ530-GNI01-EA представлена на рисунке 3. Источник тока предназначен для питания датчика стандарта IEPE (ток 16 ± 1 мА) при переключения канала в режим тестирования.

Коммутатор SW (реализован только для 1-го канала тестирования, рисунки 2, 3) предназначен для генерации тахометрических сигналов высокой частоты с возможностью настройки уровней логической '1' и логического '0'.

Сигнал датчика подается на вход IN. Через блок реле, в нормальном состоянии, сигнал датчика передается на выход OUT. Для модулей MT530-GNA01(GNB01) сигнал тока датчика проходит через шунтирующий резистор 28 Ом.

Сигнал датчика 0-20 мА (GNA01, GNB01), 0-20 В (GNI01) нормируется в диапазон напряжения 0-3 В для подачи на вход АЦП микроконтроллера с целью организации дублирующих измерений, а так же, через усилитель на выход Vout в диапазоне 0-10 В.

При включении режима тестирования сигнал датчика переключатся на:

- GNA01, GNB01 нагрузочный резистор 140 Ом
- GNI01 источник тока 16 мА

Переключение на нагрузочный резистор или источник тока необходим для сохранения датчика в рабочем состоянии, предотвращения длительных переходных процессов при обратном переключении канала измерения на сигнал датчика.

Генерация тестового сигнала осуществляется с помощью 16-ти разрядного многоканального ЦАП. Для каждого из каналов тестирования могут указаны индивидуальные параметры генерируемого сигнала.

В модулях МТ530-GNA01(GNB01) предусмотрены цепи генерации тестового сигнала подмешиваемого к сигналу датчика на высокой частоте. Для генерации фонового сигнала предусмотрены отдельный 12-разрядный многоканальный ЦАП.

Фоновый сигнал может использоваться для контроля работы измерительных модулей - детектирование гармонического сигнала фиксированной частоты, установленной амплитуды .

**Примечание:** функция генерации тестового сигнала и дублирующий контроль измерительных каналов не реализован в ПО модуля версии 01.02.00 и ниже.

### 3.4. Контроль состояния модуля

К параметрам контроля состояния модуля относятся:

- Идентификационная информация (версия ПО, заводской номер модуля)
- Контрольные суммы настройки и калибровки модуля
- Системные величины и флаги сигнализации

#### 3.4.1. Идентификационные данные

Идентификационные данные (ИД) модуля разделяются на четыре группы:

- Уникальный идентификатор модуля 'ID'
- Программное обеспечение
- Заводской номер год выпуска
- Конфигурация устройства

Подробная информация представлена в документе ВШПА.421412.500.001 И1 «Аппаратура контрольно-измерительная «Вибробит 500». Инструкция по настройке. Описание общих функций модулей».

#### 3.4.2. Контрольные суммы CRC32 параметров модуля

Расчет контрольных сумм CRC32 по группам параметров, разделенных уровнем доступа, позволяет проводить контроль неизменности настроек (калибровочных данных) в ручном или автоматическом режиме. Модуль непрерывно проводит расчет контрольной суммы параметров с периодичностью около 4 секунд.

Подробная информация представлена в документе ВШПА.421412.500.001 И1 «Аппаратура контрольно-измерительная «Вибробит 500». Инструкция по настройке. Описание общих функций модулей».

#### 3.4.3. Контроль состояния модуля

В модуле предусмотрены регистры, доступные по интерфейсам связи в режиме чтения:

- флагов глобального состояния 'sysGL', ошибок 'sysER', тревог 'sysWR'
- температуры платы (вблизи микроконтроллера), напряжение питания модуля
- загрузка процессора
- общий размер рабочей памяти и размер свободной памяти
- состояние логической сигнализации
- другие данные.

Подробная информация представлена в документе ВШПА.421412.500.001 И1 «Аппаратура контрольно-измерительная «Вибробит 500». Инструкция по настройке. Описание общих функций модулей».

## 3.5. Генератор тестового сигнала

В модуле MT530-GNB01(GNI01) реализовано шесть независимых каналов тестирования. На каждом из каналов тестирования предусмотрены индивидуальные настройки генерируемого сигнала:

- тип сигнала (постоянный, переменный, тахометрический)
- форма сигнала
- частота
- амплитуда
- начальное значение и диапазон регулирования

В таблице 5 представлен перечень генерируемых сигналов, их параметры и возможные комбинации для ручного управления, в том числе дистанционного.

Таблица 5. Перечень генерируемых сигналов

| Режим ручного управления | Форма сигнала                        | Изменяемый параметр | Примечание                          |
|--------------------------|--------------------------------------|---------------------|-------------------------------------|
| Не определено            | -                                    | -                   | Генерация сигнала не<br>выполняется |
| DC - Постоянный          | Постоянный ток (напряжение)          | Постоянное смещение |                                     |
| АС - Переменный          | SIN - Гармонический<br>MNDR - Меандр | Амплитуда сигнала   |                                     |
| FREQ PWM - Тахометр ШИМ  | Меандр                               | Частота сигнала     | Только для канала 1                 |
| FREQ DAC - Тахометр      | SIN - Гармонический<br>MNDR - Меандр | Частота сигнала     |                                     |

#### 3.5.1. Инженерные настройки генератора

В инженерных настройках генератора определяются параметры дискретизации сигнала, условия разрешения и блокировки включения каналов в режим тестирования, а также чувствительность энкодера для вариантов исполнения модулей тестирования с лицевой панелью ЕА.

На рисунке 4 представлен пример инженерных настроек, в которых определено, что включение режима тестирования возможно только при наличии активного сигнала на логическом входе Logic IN 01.

| Параметр                                                                  | Значение |   | Адрес  |
|---------------------------------------------------------------------------|----------|---|--------|
| 01. Дискретизация сигнала                                                 |          |   |        |
| 01.1 Частота дискретизации (от 1 000Гц до 100 000Гц), Гц                  | 25000    | × | 0x3400 |
| 01.2 Максимальное число выборок дискретизации (от 512 до 16384)           | 10000    | 8 | 0x3404 |
| 02. Сигнал разрешения функции тестирования                                |          |   |        |
| 02.1 Адрес регистра флагов разрешения тестирования (Ulong)                | 100C     | 8 | 0x3408 |
| 02.2 Маска разрешения тестирования 'И' (Hex)                              | 00000001 | 8 | 0x340C |
| 03. Сигнал блокировки функции тестирования                                |          |   |        |
| 03.1 Адрес регистра флагов блокировки тестирования (Ulong)                | 0000     | 8 | 0x340A |
| 03.2 Маска блокировки тестирования 'ИЛИ' (Hex)                            | 0000000  | 8 | 0x3410 |
| 04. Дополнительные параметры                                              |          |   |        |
| 04.1 Число импульсов энкодера на всю шкалу регулирования (от 100 до 1000) | 500      | 8 | 0x3414 |

Рисунок 4. Пример инженерных настроек генератора в ПО ModuleConfigurator

Параметры дискретизации сигнала определяют минимальную и максимальную частоту генерации переменного сигнала в режимах AC, FREQ DAC.

При генерации сигнала AC, FREQ DAC должны выполняться следующие условия: Число выборок сигнала на один период должно быть не меньше 4 и не более максимального числа, указанного в настройках.

Определение минимальной и максимальной частоты генерируемого сигнала AC, FREQ DAC:

$$F_{min} = F_d / N$$

$$F_{max} = F_d / 4$$

Где:

Fd - Частота дискретизации

N - Максимальное число выборок дискретизации

Если частота сигнала выходит за диапазон Fmin, Fmax, то устанавливается флаг ошибки, сигнал не генерируется.

В модуле предусмотрена возможность контроля принятых инженерных настроек и флагов состояния генератора (рисунок 5).

| Параметр                                                    | Значение     | Адрес  |
|-------------------------------------------------------------|--------------|--------|
| 01. Флаги состояния (Hex)                                   | 00000201     | 0x3600 |
| Флаги состояния по битам                                    |              |        |
| 01.0 Функция тестирования разрешена                         | $\mathbf{N}$ | 0x3600 |
| 01.1 Функция тестирования активна                           |              | 0x3600 |
| 01.7 Дистанционное управление                               |              | 0x3600 |
| 01.8 Блокировка функции тестирования по логическим сигналам |              | 0x3600 |
| 01.9 Разрешение функции тестирования по логическим сигналам | $\mathbf{N}$ | 0x3600 |
| 02. Дискретизация сигнала                                   |              |        |
| 02.1 Частота дискретизации, Гц                              | 25000        | 0x3604 |
| 02.2 Максимальное число выборок дискретизации               | 10000        | 0x3608 |
| 02.3 Адрес MCU рабочего буфера (Hex)                        | 80040000     | 0x360C |
| 03. Число импульсов энкодера на всю шкалу регулирования     | 500          | 0x3614 |

Рисунок 5. Пример контроля инженерных настроек генератора в ПО ModuleConfigurator

#### 3.5.2. Настройка каналов генератора

Каждый канал генератора имеет индивидуальную настройку. Для работы канала необходимо разрешить его работу. Соответствующий светодиод на лицевой панели модуля светится, если для канала может быть включен режим тестирования.

В зависимости от режима работы канала отличается набор настраиваемых параметров.

Общие настраиваемые параметры:

- Разрешение работы канала
- Поддерживать дистанционное управление (RMT)
- Режим ручного управления
- Нижнее значение диапазона регулирования
- Верхнее значение диапазона регулирования
- Начальное значение при включении тестирования

При изменении генерируемого сигнала с помощью энкодера на лицевой панели ЕА минимальное изменение параметра определяется установленным диапазоном регулирования и числом импульсов энкодера на всю шкалу регулирования (рисунок 4).

#### 3.5.2.1. Режим работы DC - Постоянный

Предназначен для установки на выходе генератора сигналов постоянного тока (напряжения). Пример настройки канала генератора для каналов измерения осевого сдвига ротора представлен на рисунке 6 (канал генератора 5 имеет электрический диапазон 1 - 5 мА).

| Параметр                                                  | Значение          |   | Адрес  |  |
|-----------------------------------------------------------|-------------------|---|--------|--|
| 01. Разрешение работы канала                              | $\checkmark$      | 8 | 0x35A0 |  |
| 02. Подмешивать к сигналу датчика переменный сигнал (OSC) |                   | 8 | 0x35A1 |  |
| 03. Поддерживать дистанционное управление (RMT)           | $\checkmark$      | 8 | 0x35A2 |  |
| 04. Параметры ручного управления (MNL)                    |                   |   |        |  |
| 04.1 Режим ручного управления                             | DC - Постоянный 🔍 | • | 0x35A4 |  |
| 04.2 Диапазон регулирования. Нижнее значение              | -2,2              | 8 | 0x35BC |  |
| 04.3 Диапазон регулирования. Верхнее значение             | 2,2               |   | 0x35C0 |  |
| 04.4 Начальное значение при включении тестирования        | 0                 |   | 0x35C4 |  |
| 05. Параметры сигнала                                     |                   |   |        |  |
| 05.1 Форма сигнала                                        | Не определено 💌   | • | 0x35A5 |  |
| 05.2 Частота сигнала, Гц                                  | 0                 |   | 0x35B4 |  |
| 05.3 Амплитуда сигнала (режим FREQ)                       | 0                 | 8 | 0x35B0 |  |
| 05.4 Постоянное смещение, мА (В)                          | 3                 |   | 0x35A8 |  |
| 05.5 Коэффициент пересчета параметра в ток (напряжение)   | 1                 |   | 0x35B8 |  |

Рисунок 6. Пример настройки канала 5 режим DC в ПО ModuleConfigurator

В параметрах сигнала (режим DC) необходимо указать: постоянное смещение и коэффициент пересчета. Остальные настройки параметров сигнала в режиме DC не имеют значения.

## 3.5.2.2. Режим АС - Переменный

В режиме АС переменной величиной сигнала является амплитуда переменного сигнала. В параметрах сигнала необходимо указать:

- Форма сигнала (SIN или MNDR)
- Частота сигнала
- Постоянное смещение
- Коэффициент пересчета

На рисунке 7 представлен пример настройки канала генератора для канала измерения СКЗ виброскрости с электрическим диапазоном датчика 4-20мА.

| Параметр                                                  | Значение              |   | Адрес  |  |
|-----------------------------------------------------------|-----------------------|---|--------|--|
| 01. Разрешение работы канала                              | $\checkmark$          | 8 | 0x3500 |  |
| 02. Подмешивать к сигналу датчика переменный сигнал (OSC) |                       | 8 | 0x3501 |  |
| 03. Поддерживать дистанционное управление (RMT)           | $\checkmark$          | 8 | 0x3502 |  |
| 04. Параметры ручного управления (MNL)                    |                       |   |        |  |
| 04.1 Режим ручного управления                             | АС - Переменный 🔍     | 8 | 0x3504 |  |
| 04.2 Диапазон регулирования. Нижнее значение              | 0                     | 8 | 0x351C |  |
| 04.3 Диапазон регулирования. Верхнее значение             | 22                    | ٢ | 0x3520 |  |
| 04.4 Начальное значение при включении тестирования        | 0                     | 8 | 0x3524 |  |
| 05. Параметры сигнала                                     |                       |   |        |  |
| 05.1 Форма сигнала                                        | SIN - Гармонический 🔍 | 8 | 0x3505 |  |
| 05.2 Частота сигнала, Гц                                  | 50                    | 8 | 0x3514 |  |
| 05.3 Амплитуда сигнала (режим FREQ)                       | 0                     | 8 | 0x3510 |  |
| 05.4 Постоянное смещение, мА (В)                          | 12                    | 8 | 0x3508 |  |
| 05.5 Коэффициент пересчета параметра в ток (напряжение)   | 0,14142               | 8 | 0x3518 |  |

Рисунок 7. Пример настройки канала 1 режим АС в ПО ModuleConfigurator

Синусоидальный сигнал, предназначенный для передачи в тестовом канале, имеет амплитуду равную 1 без постоянной составляющей. Для модулей МТ530-GNB01 - 1 мА (сигнал меняется от -1 до 1 мА).

Единичная выборка сигнала пересчитывается в значения ЦАП по формуле

$$\mathcal{U}_{A}\Pi_{i} = C_{A} + C_{B} \cdot (\Pi_{C} + S_{i} \cdot K_{\Pi})$$

где:

С<sub>А</sub>, С<sub>в</sub> - коэффициента пересчета тока (напряжения) в ЦАП. Рассчитываются автоматически по калибровочным данным

Пс - Постоянное смещение. мА (В)

Кп-Коэффициент пересчета параметра в ток (напряжение)

S<sub>i</sub> - выборка сигнала единичной амплитуды

3.5.2.2.1 Пример расчета коэффициента преобразования, представленного на рисунке 7. Исходные данные:

- Тип датчика V150-100
- Коэффициент преобразования 100 мкА/(мм/с) (К<sub>Д</sub>)
- Электрический диапазон датчика 4-20 мА
- Диапазон регулирования 0 22 мм/с (СКЗ)
- Базовая частота канала измерения 50 Гц

Коэффициент пересчета (Кл) для СКЗ сигнала рассчитывается по формуле:

$$K_{\Pi} = K_{\Lambda} \cdot \sqrt{2} = 0, 1 \cdot \sqrt{2} = 0, 14142$$

Диапазон изменения амплитуды тока от 0 до 3,11 мА, что соответствует СКЗ виброскрости от 0 до 22 мм/с. Шаг изменения сигнала генератора при установке энкодером: 22 мм/с / 500 = 0,044 мм/с.

### 3.5.2.3. Режим работы FREQ PWM - Тахометр ШИМ

Режим тахометр FREQ PWM может быть назначен только для 1-го канала генератора. На 1-м канале генератор предусмотрен аналоговый коммутатор (SW), позволяющий переключать выходы ЦАП от управляющего ШИМ сигнала, скважностью 50 %.

Данный подход позволяет генерировать тахометрические сигналы высокой частоты, с заданной амплитудой и смещением. Переменной величиной сигнала является частота.

В параметрах сигнала необходимо указать:

- Амплитуда сигнала (указывается размах сигнала)
- Постоянное смещение
- Коэффициент пересчета

| Параметр                                                  | Значение                                     |   | Адрес  |
|-----------------------------------------------------------|----------------------------------------------|---|--------|
| 01. Разрешение работы канала                              | $\checkmark$                                 | 8 | 0x3500 |
| 02. Подмешивать к сигналу датчика переменный сигнал (OSC) |                                              | ۵ | 0x3501 |
| 03. Поддерживать дистанционное управление (RMT)           | $\checkmark$                                 | 8 | 0x3502 |
| 04. Параметры ручного управления (MNL)                    |                                              |   |        |
| 04.1 Режим ручного управления                             | FREQ PWM - Тахометр ШИМ (только канал 1) 🛛 🔻 | 8 | 0x3504 |
| 04.2 Диапазон регулирования. Нижнее значение              | 0                                            | 8 | 0x351C |
| 04.3 Диапазон регулирования. Верхнее значение             | 3200                                         | ٢ | 0x3520 |
| 04.4 Начальное значение при включении тестирования        | 3000                                         | ٢ | 0x3524 |
| 05. Параметры сигнала                                     |                                              |   |        |
| 05.1 Форма сигнала                                        | Не определено 💌                              | ٨ | 0x3505 |
| 05.2 Частота сигнала, Гц                                  | 0                                            | 8 | 0x3514 |
| 05.3 Амплитуда сигнала (режим FREQ)                       | 8                                            | ٢ | 0x3510 |
| 05.4 Постоянное смещение, мА (В)                          | 12                                           | 8 | 0x3508 |
| 05.5 Коэффициент пересчета параметра в ток (напряжение)   | 1                                            | 8 | 0x3518 |

Рисунок 8. Пример настройки канала 1 режим FREQ PWM в ПО ModuleConfigurator

#### 3.5.2.4. Режим работы FREQ DAC - Тахометр

Режим FREQ DAC эквивалентен AC за исключением, что переменной величиной сигнала является частота. Режим может быть назначен на любой канал измерения. Существуют ограничения по частотному диапазону с учетом параметров дискретизации сигнала в инженерных настройках генератора.

В параметрах сигнала необходимо указать:

- Форма сигнала (SIN или MNDR)
- Амплитуда сигнала (указывается размах сигнала)
- Постоянное смещение
- Коэффициент пересчета

| Параметр                                                  | Значение              |   | Адрес  |  |
|-----------------------------------------------------------|-----------------------|---|--------|--|
| 01. Разрешение работы канала                              | V                     | 8 | 0x3528 |  |
| 02. Подмешивать к сигналу датчика переменный сигнал (OSC) |                       | 8 | 0x3529 |  |
| 03. Поддерживать дистанционное управление (RMT)           | V                     | 8 | 0x352A |  |
| 04. Параметры ручного управления (MNL)                    |                       |   |        |  |
| 04.1 Режим ручного управления                             | FREQ DAC - Тахометр 💌 | • | 0x352C |  |
| 04.2 Диапазон регулирования. Нижнее значение              | 0                     | 8 | 0x3544 |  |
| 04.3 Диапазон регулирования. Верхнее значение             | 70                    | • | 0x3548 |  |
| 04.4 Начальное значение при включении тестирования        | 50                    | • | 0x354C |  |
| 05. Параметры сигнала                                     |                       |   |        |  |
| 05.1 Форма сигнала                                        | MNDR - Меандр 🗸 🗸 🗸   | • | 0x352D |  |
| 05.2 Частота сигнала, Гц                                  | 0                     | 8 | 0x353C |  |
| 05.3 Амплитуда сигнала (режим FREQ)                       | 6                     | 8 | 0x3538 |  |
| 05.4 Постоянное смещение, мА (В)                          | 14                    | 8 | 0x3530 |  |
| 05.5 Коэффициент пересчета параметра в ток (напряжение)   | 1                     | • | 0x3540 |  |

Рисунок 9. Пример настройки канала 2 режим FREQ DAC в ПО ModuleConfigurator

## 3.5.3. Калибровка каналов генератора

В модуле предусмотрена калибровка каналов генератора.

Общая последовательность калибровки:

- подключить к выходу канала генератора (LINE OUT) измерительный прибор постоянного тока;
  - GNB01 миллиамперметр;
    - GNI01 вольтметр;
- указать электрический диапазон калибровки;
- перевести канал в режим калибровки командой;
- подобрать значения ЦАП соответствующее нижнему и верхнему значению диапазона калибровки;
- загрузить результаты в модуль;
- выполнить команду сохранения в энергонезависимой памяти;
- перезагрузить модуль (изменения вступают в силу после перезагрузки).

При инициализации каналов генератора рассчитываются коэффициенты С<sub>А</sub>, С<sub>в</sub> пересчета тока (напряжения) в значения ЦАП.

|                                                       | 01. Канал | 01  | 02. Канал | 02  | 03. Канал | 03  | 04. Канал | 04  | 05. Канал | 05  | 06. Канал | 1 06 |
|-------------------------------------------------------|-----------|-----|-----------|-----|-----------|-----|-----------|-----|-----------|-----|-----------|------|
| 01.1 Электрический диапазон. Нижнее значение, мА (В)  | 6,5       | i 🖸 | 6,5       | i 🖸 | 6,5       | i 🖸 | 6,5       | i 🖸 | 6,5       | i 🖸 | 6,5       | i 🛙  |
| 01.2 Электрический диапазон. Верхнее значение, мА (В) | 19,5      | i 🖸 | 19,5      | i 🖸 | 19,5      | i 🖸 | 19,5      | i 🖸 | 19,5      | i 🖸 | 19,5      | i 🖸  |
| 02. Калибровочные значение ЦАП                        |           |     |           |     |           |     |           |     |           |     |           |      |
| 02.1 ЦАП нижнего значения диапазона                   | 19350     | i 🖸 | 19350     | i 🖸 | 19350     | i 🖸 | 19350     | i 🖸 | 19360     | i 🖸 | 19350     | i 🖸  |
| 02.2 ЦАП верхнего значения диапазона                  | 58100     | i 🖸 | 58100     | i 🖸 | 58100     | i 🖸 | 58100     | i 🖸 | 58100     | i 🖸 | 58100     | i 🖸  |
| Прямое управление ЦАП                                 |           |     |           |     |           |     |           |     |           |     |           |      |
| 03. Установить значение ЦАП                           | 00000     | i 🛛 | 00000     | i 🖸 | 00000     | i 🛛 | 00000     | i 🖸 | 00000     | i 🖸 | 00000     | 1 🖸  |

Рисунок 10. Пример калибровки каналов генератора в ПО ModuleConfigurator

### 3.5.4. Контроль состояния каналов генератора

В модуле предусмотрен контроль за состоянием каналов генератора: флаги состояния, режим работы каналов, расчетные коэффициенты, служебная информация и др.

| 4                                                 | 01. Канал 01            | 02. Канал 02      | 03. Канал 03          | 04. Канал 04        |  |  |  |  |
|---------------------------------------------------|-------------------------|-------------------|-----------------------|---------------------|--|--|--|--|
| 01. Флаги состояния (Нех)                         | 00008011 i              | 00000001 i        | 00008011              | i 0000000 i         |  |  |  |  |
| Флаги состояния по битам                          |                         |                   |                       |                     |  |  |  |  |
| 01.0 Канал включен                                | ✓ í                     | ✓ i               | $\checkmark$          | i 🔲 i               |  |  |  |  |
| 01.4 Режим тестирования                           | ✓ i                     | 🗌 i               |                       | i 🗌 i               |  |  |  |  |
| 01.8 Режим калибровки                             | i i                     | 🗌 i               |                       | i 🔲 i               |  |  |  |  |
| 01.15 Выходное реле в активном состоянии          | ✓ i                     | 🗌 i               |                       | i 🔲 i               |  |  |  |  |
| 02. Ручное управление                             |                         |                   |                       |                     |  |  |  |  |
| 02.1 Режим ручного управления                     | FREQ DAC - Тахометр 🛡 į | Не определено 🔻 ј | FREQ DAC - Тахометр 🛡 | і Не определено 🔻 і |  |  |  |  |
| 02.2 Установленное значение                       | 50 i                    | 0 i               | 40,76003              | í O í               |  |  |  |  |
| 02.3 Дискретность изменения энкодером             | 0,14 i                  | 0 i               | 0,14                  | í O í               |  |  |  |  |
| 02.4 АС режим. Форма сигнала                      | MNDR - Меандр 🛛 🔻 į     | Не определено 🔻 ј | MNDR - Меандр 🛛 🔻     | і Не определено 🔻 і |  |  |  |  |
| 02.5 АС режим. Частота сигнала, Гц                | 50 i                    | 0 i               | 40,76003              | i O i               |  |  |  |  |
| 03. Расчетные коэффициенты ЦАП = А + В х Іо       |                         |                   |                       |                     |  |  |  |  |
| 02.1 Коэффициент А                                | -25 i                   | -25 i             | -25                   | i O i               |  |  |  |  |
| 02.1 Коэффициент В                                | 2980,769 i              | 2980,769 i        | 2980,769              | í O í               |  |  |  |  |
| 04. Служебные параметры                           |                         |                   |                       |                     |  |  |  |  |
| 03.1 Значение ЦАП прямого управления (калибровка) | 0 <i>i</i>              | 0 i               | 0                     | í O í               |  |  |  |  |
| 03.2 Адрес MCU буфера выборок сигнала (Hex)       | 80049C40 i              | 8004EA60 i        | 80053880              | i 0000000 i         |  |  |  |  |

Рисунок 11. Пример контроля каналов генератора в ПО ModuleConfigurator

#### 3.5.5. Дистанционное управление

Командами по интерфейсам связи предусмотрена возможность дистанционного управления каналами генератора.

Для перевода канала генератора в активное состояние необходимо выполнение следующих условий:

- Канал включен и исправен;
- В настройках соответствующего канала генератора разрешено дистанционное управление;
- Логические сигналы разрешают режим тестирования;
- Какой-либо канал модуля тестирования не находится в активном ручном режиме (управлении энкодером);
- Принята команда дистанционного управления.

Изменяемый параметр канала генератора соответствует изменяемому параметру в ручном режиме. Устанавливаемое значение для передачи на выход канала генератора задается в численном виде (без учета дискретности энкодера) в пределах указанного в настройках диапазона канала.

При включении канала генератора дистанционной командой на выход генератора сразу передается значение, установленное для дистанционного управления (начальное значения ручного управления игнорируется).

При активном режиме дистанционного управления, управление с энкодера заблокировано. Отключить дистанционное управление сразу по всем каналам генератор возможно специальной командой по интерфейсам связи или нажатием кнопки 'MD' на лицевой панели модуля.

| Параметр                            | Значение            | Адрес    |
|-------------------------------------|---------------------|----------|
| 01. Общие флаги состояния фу        | нкции генератора    |          |
| 01.0 Функция тестирования разрешена | $\checkmark$        | 0x3600   |
| 01.1 Функция тестирования активна   | $\checkmark$        | 0x3600   |
| 01.7 Дистанционное управление       | $\checkmark$        | 0x3600   |
| 02. Установка уровня выходног       | о сигнала           |          |
| 02.1 Канал 01                       | 0                   | Ox1600   |
| 02.2 Канал 02                       | 15                  | 🛛 0x1604 |
| 02.3 Канал 03                       | 0                   | 🖸 0x1608 |
| 02.4 Канал 04                       | 0                   | 🖸 0x160C |
| 02.5 Канал 05                       | 0                   | 🖸 0x1610 |
| 02.6 Канал 06                       | 0                   | 🛛 0x1614 |
| 03.1 Контроль управления. Тест      | гирование включено  |          |
| Канал 01                            |                     | 0x3700   |
| Канал 02                            |                     | 0x3728   |
| Канал 03                            |                     | 0x3750   |
| Канал 04                            |                     | 0x3778   |
| Канал 05                            |                     | 0x37A0   |
| Канал 06                            |                     | 0x37C8   |
| 03.2 Контроль управления. Уста      | ановленное значение |          |
| Канал 01                            | 0                   | 0x370C   |
| Канал 02                            | 15                  | 0x3734   |
| Канал 03                            | 0                   | 0x375C   |
| Канал 04                            | 0                   | 0x3784   |
| Канал 05                            | 0                   | 0x37AC   |
| Канал 06                            | 0                   | 0x37D4   |

Рисунок 12. Пример дистанционного управления каналами генератора в ПО ModuleConfigurator

#### 3.6. Генератор фонового сигнала

Функция не реализована в ПО версии 01.02.00 и ниже.

#### 3.7. Логическая сигнализация

Модуль имеет возможность формировать логические сигналы предупредительной и аварийного сигнализации. Для контроля за параметрами в модуле реализованы функции проверки величины измеряемого параметра и входы логических сигналов.

Подробная информация о логической сигнализации (входы, выходы, уставки) представлена в документе ВШПА.421412.500.001 И1 «Аппаратура контрольно-измерительная «Вибробит 500». Инструкция по настройке. Описание общих функций модулей».

#### 3.7.1. Логические выходы

В модуле предусмотрено 6 логических выходов с открытым коллектором (активный уровень - нуль). Схемотехника логических входов предусматривает возможность непосредственного подключения обмоток реле. Работа логических выходов #01 - #06 настраивается пользователем по цифровым интерфейсам связи.

Если обнаружена ошибка контрольной суммы по одной из секций параметров работы модуля, на логическом выходе #06 будет присутствовать активный уровень сигнала, остальные логические выходы модуля останутся в неактивном состоянии.

Каждый логический выход может настраиваться в аналитическом виде с помощью логических правил. В логических операциях используются булевы функции над флагами состояния модуля.

#### 3.7.2. Внутренние логические порты (виртуальные выходы)

В модуле предусмотрено 10 внутренних логических портов, настройка и работа которых аналогична логическим выходам.

Состояние логических портов напрямую не передается на логические выходы, но может использоваться в управлении работы функциями модуля (как сигнал маски 'ИЛИ' блокировки работы), участвовать в логической формуле логических выходов, использоваться.

Логический выход №15 может быть ассоциирован с работой светодиода 'Warn' на лицевой панели модуля, выход №16 - 'Alarm'.

#### 3.7.3. Логические входы (аппаратные)

Логические входы предназначены для ввода в АСКВМ логических сигналов, состояние которых доступно для считывания по цифровым интерфейсам связи. В модуле предусмотрено 3 логических входа.

Дополнительные логические входы, при соответствующей настройки модуля, могут участвовать в формировании логических сигналов на логических выходах. Состояние логических входов отображается в регистре «Логические входы, физические 'InLogic' бит 0-15».

#### 3.7.4. Логические входы (программные)

Командами по интерфейсам связи возможна установка битов регистра «Логические входы, программные 'InLogic' бит 16-32». Всего поддерживается 16 программных команд. Время удержания активного состояния на программных логических входах определяется в инженерных настройках.

При выполнении управляющих команд автоматически сбрасывается счетчик тайм-аута. Передача незарегистрированной команды переводит все программные логические порты в неактивное состояние.

# 4. ЦИФРОВЫЕ ИНТЕРФЕЙСЫ УПРАВЛЕНИЯ

Модуль поддерживает пять независимых интерфейса управления:

- Два интерфейса RS485 с частичной реализацией протокола ModBus RTU (достаточной для управления)
- Два интерфейса CAN2.0B
- Интерфейс USB для настройки параметров работы модуля

Все интерфейсы могут работать одновременно, не мешая работе друг другу.

**Внимание.** Источник питания, микросхемы драйверов RS485 и CAN2.0В интерфейсов, интерфейс USB не имеют гальванической развязки.

Подробное описание работы интерфейсов, назначение регистров смотрите в документе ВШПА.421412.500.001 И1 «Аппаратура контрольно-измерительная «Вибробит 500». Инструкция по настройке. Описание общих функций модулей».

#### 4.1. Интерфейс RS485

Для работы по интерфейсу RS485 на плате модуля предусмотрены микросхемы полудуплексного драйвера шины RS485. Обмен данными по интерфейсу RS485 выполняется согласно протоколу ModBusRTU с возможностью выбора скорости обмена из нескольких стандартных скоростей и адреса модуля на шине для каждого из интерфейсов.

# 4.2. Интерфейс CAN2.0В (базовые функции)

Интерфейс CAN2.0В предоставляет возможность передачи данных о результатах измерения, состоянии модуля, принимать данные от других модулей. САN контроллер модуля работает в активном режиме, т.е. выдает dominant подтверждение принятых сообщений и может генерировать в шину CAN сообщения активного сброса (например, в случае неправильно указанной скорости обмена).

Все узлы на шине CAN должны иметь одинаковую скорость обмена. При увеличении скорости обмена физическая максимальная длина шины CAN уменьшается. Максимально допустимая длина шины CAN при скорости обмена 1000кбит/с составляет 40 метров, а для скорости 40кбит/с – 1000 метров. Интерфейсы CAN, реализованные в модуле, могут иметь разные скорости обмена.

#### 4.3. Интерфейс USB

Интерфейс USB предназначен для контроля работы модуля и настройки параметров его работы. Разъем интерфейса microUSB расположен на лицевой панели модуля. Режим работы USB интерфейса Device, с поддержкой виртуального COM порта. При настройке модуля через USB интерфейс на персональном компьютере должны быть установлены драйвера виртуального COM порта.

Протокол обмена по USB интерфейсу ModbuRTU с адресом устройства 0xF7.

# 4.4. Параметры настройки и текущее состояние модуля (таблицы адресов)

Подробное описание и назначение регистров общих для всех модулей функций смотрите в документе ВШПА.421412.500.001 И1 «Аппаратура контрольно-измерительная «Вибробит 500». Инструкция по настройке. Описание общих функций модулей».

В данном разделе представлено только часть регистров, определенные типом модуля.

Таблица 6. Регистры настройки каналов генератора

| Название                                                                                                    | Обозначение             | Тип (байт)    | Адрес<br>(Hex) | Прим. |
|----------------------------------------------------------------------------------------------------|-------------------------|---------------|----------------|-------|
| Канал 1                                                                                                    |                         | Struct (0x28) | 0x3500         |       |
| Разрешение работы канала                                                                                                    | EnableChannel           | Byte (1)      | 0x00           |       |
| Подмешивать к сигналу датчика переменный сигнал<br>(OSC)                                                                                                    | OscEnable               | Byte (1)      | 0x01           | 2     |
| Поддерживать дистанционное управление (RMT)                                                                                                    | RemoteMode              | Byte (1)      | 0x02           |       |
| Резерв, должен равняться нулю                                                                                                    |                         | Byte (1)      | 0x03           |       |
| Режим ручного управления<br>0 - Не определено<br>1 - DC - Постоянный<br>2 - AC - Переменный<br>3 - FREQ PWM - Тахометр ШИМ (только канал 1)<br>4 - FREQ DAC - Тахометр | ManualMode              | Byte (1)      | 0x04           |       |
| Форма сигнала<br>0 - Не определено<br>1 - SIN - Гармонический<br>2 - MNDR - Меандр                                                                                     | ManualSignalShape       | Byte (1)      | 0x05           |       |
| Резерв, должен равняться нулю                                                                                                    |                         | Ushort(2)     | 0x06           |       |
| Постоянное смещение, мА (В)                                                                                                    | ManualCurrentOffset     | Float(4)      | 0x08           |       |
| Резерв, должен равняться нулю                                                                                                    |                         | Float(4)      | 0x0C           |       |
| Амплитуда сигнала (режим FREQ)                                                                                                    | ManualSignalAmplitude   | Float(4)      | 0x10           |       |
| Частота сигнала, Гц                                                                                                    | ManualSignalFrequencyHz | Float(4)      | 0x14           |       |
| Коэффициент пересчета параметра в ток<br>(напряжение)                                                                                                    | ManualSignalCoeff       | Float(4)      | 0x18           |       |
| Диапазон регулирования. Нижнее значение                                                                                                    | ManualRangeLow          | Float(4)      | 0x1C           |       |
| Диапазон регулирования. Верхнее значение                                                                                                    | ManualRangeHigh         | Float(4)      | 0x20           |       |
| Начальное значение при включении тестирования                                                                                                    | ManualValueEnable       | Float(4)      | 0x28           |       |
|                                                                                                    |                         |               |                |       |
| Канал 2                                                                                                    |                         | Struct (0x28) | 0x3528         |       |
| Канал 3                                                                                                    |                         | Struct (0x28) | 0x3550         |       |
| Канал 4                                                                                                    |                         | Struct (0x28) | 0x3578         |       |
| Канал 5                                                                                                    |                         | Struct (0x28) | 0x35A0         |       |
| Канал 6                                                                                                    |                         | Struct (0x28) | 0x35C8         |       |
|                                                                                                    |                         |               |                |       |
| Команда сохранения параметров в энергонезависимой памяти модуля (адрес 0xFF06)                                                                                         |                         | Byte (1)      | 0x26           |       |

Примечания:

1 Изменение параметров доступно только при блокировке логической сигнализации с уровнем доступа L2.

2 Функция не реализована

# Таблица 7. Регистры калибровки каналов генератора

| Название                                                                       | Обозначение    | Тип (байт)    | Адрес<br>(Hex) | Прим. |
|--------------------------------------------------------------------------------|----------------|---------------|----------------|-------|
| Канал 1                                                                        |                | Struct (0x20) | 0x3300         |       |
| Электрический диапазон. Нижнее значение, мА (В)                                | CurrentOutLow  | Float(4)      | 0x00           |       |
| Электрический диапазон. Верхнее значение, мА (В)                               | CurrentOutHigh | Float(4)      | 0x04           |       |
| ЦАП нижнего значения диапазона                                                 | DacOutLow      | Ulong(4)      | 0x08           |       |
| ЦАП верхнего значения диапазона                                                | DacOutHigh     | Ulong(4)      | 0x0C           |       |
| Прямое управление ЦАП                                                          | DacDirectValue | Ulong(4)      | 0x10           |       |
| Резерв, должен равняться нулю                                                  |                | Ulong(4)x3    | 0x14           |       |
|                                                                                |                |               |                |       |
| Канал 2                                                                        |                | Struct (0x20) | 0x3320         |       |
| Канал 3                                                                        |                | Struct (0x20) | 0x3340         |       |
| Канал 4                                                                        |                | Struct (0x20) | 0x3360         |       |
| Канал 5                                                                        |                | Struct (0x20) | 0x3380         |       |
| Канал 6                                                                        |                | Struct (0x20) | 0x33A0         |       |
|                                                                                |                |               |                |       |
| Команда сохранения параметров в энергонезависимой памяти модуля (адрес 0xFF06) |                | Byte (1)      | 0x27           |       |
| Команды калибровки каналов генератора (адрес 0xFF1B)                           |                |               |                |       |
| Калибровка канала #01                                                          |                | Ushort(2)     | 0xA001         |       |
| Калибровка канала #02                                                          |                | Ushort(2)     | 0xA002         |       |
| Калибровка канала #03                                                          |                | Ushort(2)     | 0xA003         |       |
| Калибровка канала #04                                                          |                | Ushort(2)     | 0xA004         |       |
| Калибровка канала #05                                                          |                | Ushort(2)     | 0xA005         |       |
| Калибровка канала #06                                                          |                | Ushort(2)     | 0xA006         |       |
| Отменить калибровку каналов                                                    |                | Ushort(2)     | 0xA000         |       |

Примечания:

1 Изменение параметров доступно только при блокировке логической сигнализации с уровнем доступа L2.

# Таблица 8. Регистры контроля каналов генератора

| Название                                     | Обозначение            | Тип (байт)    | Адрес<br>(Hex) | Прим. |
|----------------------------------------------|------------------------|---------------|----------------|-------|
| Канал 1                                      |                        | Struct (0x28) | 0x3700         |       |
| Флаги состояния (по битам)                   | Flags                  | Ulong(4)      | 0x00           | 2     |
| Канал включен                                | ChannelEnabled         | бит           | 0              |       |
| Режим тестирования                           | TestIsActive           | бит           | 4              |       |
| Служебный                                    | TestUpdateValue        | бит           | 5              |       |
| Режим калибровки                             | CalibrationMode        | бит           | 8              |       |
| Выходное реле в активном состоянии           | RelayEnabled           | бит           | 15             |       |
| Ошибка - режим не поддерживается             | ETM_ModeNotSupport     | бит           | 16             |       |
| Ошибка диапазона                             | ETM_RangeInvalid       | бит           | 17             |       |
| Ошибка начального значения                   | ETM_ValueEnableInvalid | бит           | 18             |       |
| Ошибка - сигнал не поддерживается            | ETM_SignalNotSupport   | бит           | 19             |       |
| Ошибка - недостаточно памяти                 | ErrorNoMemory          | бит           | 24             |       |
| Предупреждение - ошибка коэффициентов        | WarningNoScaleCoeff    | бит           | 28             |       |
| Режим ручного управления                     | ManualMode             | Byte (1)      | 0x04           |       |
| АС режим. Форма сигнала                      | ManualShape            | Byte (1)      | 0x05           |       |
| Служебный                                    |                        | Ushort(2)     | 0x06           |       |
| Дискретность изменения энкодером             | ManualStep             | Float(4)      | 0x08           |       |
| Установленное значение                       | ManualSetValue         | Float(4)      | 0x0C           |       |
| АС режим. Частота сигнала, Гц                | ManualFreq             | Float(4)      | 0x10           |       |
| Расчетный коэффициент А                      | CoeffCurrenToDAC_A     | Float(4)      | 0x14           |       |
| Расчетный коэффициент В                      | CoeffCurrenToDAC_B     | Float(4)      | 0x18           |       |
| Значение ЦАП прямого управления (калибровка) | DacDirectValue         | Ulong(4)      | 0x1C           |       |
| Адрес МСИ буфера выборок сигнала             | pSignalOutBuffer       | Ulong(4)      | 0x20           |       |
| Резерв, равен нулю                           |                        | Ulong(4)      | 0x24           |       |
|                                              |                        |               |                |       |
| Канал 2                                      |                        | Struct (0x28) | 0x3728         |       |
| Канал 3                                      |                        | Struct (0x28) | 0x3750         |       |
| Канал 4                                      |                        | Struct (0x28) | 0x3778         |       |
| Канал 5                                      |                        | Struct (0x28) | 0x37A0         |       |
| Канал 6                                      |                        | Struct (0x28) | 0x37C8         |       |

Примечания:

1 Регистры доступны только для чтения.

2 Остальные биты - резерв, равны нулю.

# Таблица 9. Регистры инженерных настроек генератора

| Название                                                                       | Обозначение          | Тип (байт) | Адрес<br>(Hex) | Прим. |
|--------------------------------------------------------------------------------|----------------------|------------|----------------|-------|
| Частота дискретизации (от 1 000Гц до 100 000Гц), Гц                            | TestSmplFrequencyHz  | Float(4)   | 0x3400         |       |
| Максимальное число выборок дискретизации<br>(от 512 до 16384)                  | TestSmplLength       | Ulong(4)   | 0x3404         |       |
| Адрес регистра флагов разрешения тестирования                                  | TestAddressEnable    | Ushort(2)  | 0x3408         |       |
| Адрес регистра флагов блокировки тестирования                                  | TestAddressBlock     | Ushort(2)  | 0x340A         |       |
| Маска разрешения тестирования 'И'                                              | TestMaskEnable       | Ulong(4)   | 0x340C         |       |
| Маска блокировки тестирования 'ИЛИ'                                            | TestMaskBlock        | Ulong(4)   | 0x3410         |       |
| Число импульсов энкодера на всю шкалу регулирования (от 100 до 1000)           | EncoderPulsePerScale | Ushort(2)  | 0x3414         |       |
| Резерв, должен равняться нулю                                                  |                      | Ushort(2)  | 0x3416         |       |
|                                                                                |                      |            |                |       |
| Команда сохранения параметров в энергонезависимой памяти модуля (адрес 0xFF06) |                      | Byte (1)   | 0x25           |       |

Примечания:

1 Изменение параметров доступно только при блокировке логической сигнализации с уровнем доступа L3.

# Таблица 10. Регистры дистанционного управления

| Название                                             | Обозначение      | Тип (байт) | Адрес<br>(Hex) | Прим. |
|------------------------------------------------------|------------------|------------|----------------|-------|
| Установка уровня выходного сигнала                   |                  |            |                |       |
| Канал 1                                              | ValueToSet_1     | Float(4)   | 0x1600         |       |
| Канал 2                                              | ValueToSet_2     | Float(4)   | 0x1604         |       |
| Канал 3                                              | ValueToSet_3     | Float(4)   | 0x1608         |       |
| Канал 4                                              | ValueToSet_4     | Float(4)   | 0x160C         |       |
| Канал 5                                              | ValueToSet_5     | Float(4)   | 0x1610         |       |
| Канал 6                                              | ValueToSet_6     | Float(4)   | 0x1614         |       |
|                                                      |                  |            |                |       |
| Команды. Включить режим тестирования (адрес 0xFF18)  |                  |            |                |       |
| Канал 1                                              | Test_Enable_01   | Ushort(2)  | 0x1001         |       |
| Канал 2                                              | Test_Enable_02   | Ushort(2)  | 0x1002         |       |
| Канал 3                                              | Test_Enable_03   | Ushort(2)  | 0x1003         |       |
| Канал 4                                              | Test_Enable_04   | Ushort(2)  | 0x1004         |       |
| Канал 5                                              | Test_Enable_05   | Ushort(2)  | 0x1005         |       |
| Канал 6                                              | Test_Enable_06   | Ushort(2)  | 0x1006         |       |
|                                                      |                  |            |                |       |
| Команды. Отключить режим тестирования (адрес 0xFF18) |                  |            |                |       |
| Канал 1                                              | Test_Disable_01  | Ushort(2)  | 0x2001         |       |
| Канал 2                                              | Test_Disable_02  | Ushort(2)  | 0x2002         |       |
| Канал 3                                              | Test_Disable_03  | Ushort(2)  | 0x2003         |       |
| Канал 4                                              | Test_Disable_04  | Ushort(2)  | 0x2004         |       |
| Канал 5                                              | Test_Disable_05  | Ushort(2)  | 0x2005         |       |
| Канал 6                                              | Test_Disable_06  | Ushort(2)  | 0x2006         |       |
| Все каналы                                           | Test_Disable_All | Ushort(2)  | 0x2000         |       |

Примечания:

1 Регистры и команды доступны на запись без блокировки логической сигнализации.

2 Режим дистанционного управления должен быть разрешен в настройках канала.

# Таблица 11. Регистры контроля состояния генератора

| Название                                                  | Обозначение            | Тип (байт)   | Адрес<br>(Hex) | Прим. |
|-----------------------------------------------------------|------------------------|--------------|----------------|-------|
| Флаги состояния                                           | Flags                  | Ulong(4)     | 0x3600         | 2     |
| Функция тестирования разрешена                            | IsTestAvaliable        | бит          | 0              |       |
| Функция тестирования активна                              | IsTestEnable           | бит          | 1              |       |
| Дистанционное управление                                  | IsRemoteControl        | бит          | 7              |       |
| Блокировка функции тестирования по логическим<br>сигналам | TestBlockFlag          | бит          | 8              |       |
| Разрешение функции тестирования по логическим<br>сигналам | TestEnableFlag         | бит          | 9              |       |
| Ошибка частоты дискретизации тестового сигнала            | ErrorTestSmplFrequency | бит          | 16             |       |
| Ошибка числа выборок дискретизации тестового<br>сигнала   | ErrorTestSmplLength    | бит          | 17             |       |
| Ошибка адреса блокировки тестирования                     | ErrorAddressBlock      | бит          | 22             |       |
| Ошибка адреса разрешения тестирования                     | ErrorAddressEnable     | бит          | 23             |       |
| Недостаточно памяти                                       | ErrorNoMemory          | бит          | 24             |       |
| Частота дискретизации, Гц                                 | TestSmplFrequencyHz    | Float(4)     | 0x3604         |       |
| Максимальное число выборок дискретизации                  | TestSmplLength         | Ulong(4)     | 0x3608         |       |
| Адрес МСИ рабочего буфера                                 | pTestSmplWorkBuffer    | Ulong(4)     | 0x360C         |       |
| Резерв, равен нулю                                        |                        | Ulong(4)     | 0x3610         |       |
| Число импульсов энкодера на всю шкалу регулирования       | EncoderPulsePerScale   | Ushort(2)    | 0x3614         |       |
| Резерв, равен нулю                                        |                        | Ushort(2)    | 0x3616         |       |
| Ручное управление. Выбранный канал                        | ManualChannelSelect    | Ushort(2)    | 0x3618         |       |
| Ручное управление. Код текущей операции                   | ManualOperationCode    | Ushort(2)    | 0x361A         |       |
| Ручное управление. АС режим. Форма сигнала                | wrkShapeCode           | Byte (1)     | 0x361C         |       |
| Резерв, равен нулю                                        |                        | Byte (1)     | 0x361D         |       |
| АС режим. Длина выборки сигнала                           | wrkShapeLenght         | Ushort(2)    | 0x361E         |       |
| АС режим. Частота сигнала, Гц                             | wrkShapeFrequency      | Float(4)     | 0x3620         |       |
| Резерв, равен нулю                                        |                        | Ulong(4) x 3 | 0x3624         |       |
| Адрес MCU регистра блокировки                             | pTestBlock             | Ulong(4)     | 0x3630         |       |
| Значение регистра блокировки                              | TestBlockValue         | Ulong(4)     | 0x3634         |       |
| Адрес МСИ регистра разрешения                             | pTestEnable            | Ulong(4)     | 0x3638         |       |
| Значение регистра разрешения                              | TestEnableValue        | Ulong(4)     | 0x363C         |       |

Примечания:

1 Регистры доступны только для чтения.

2 Остальные биты - резерв, равны нулю.

## 4.4.1. Управляющие команды

Для выполнения управляющих команд предусмотрено несколько зарезервированных регистров. Команды управления исполняются только при индивидуальной записи в каждый из регистров (невозможно исполнение нескольких команд за одну транзакцию данных).

Таблица 12. Список специальных управляющих регистров для модуля измерительного ME540-PWC01-LC(LD)

| Адрес<br>регистра (Hex) | Записываемое<br>значение (Hex) | Действие                                                   | Прим. |
|-------------------------|--------------------------------|------------------------------------------------------------|-------|
| 0xFF06                  |                                | Запись параметров работы в энергонезависимую память модуля |       |
|                         | 0x25                           | Регистры инженерных настроек генератора                    | L3    |
|                         | 0x27                           | Регистры калибровки каналов генератора                     | L2    |
|                         | 0x26                           | Регистры настройки каналов генератора                      | L2    |

# 5. ПРОГРАММНОЕ ОБЕСПЕЧЕНИЕ

Специализированной программой для настройки модуля является ПО ModuleConfigurator, которая имеет удобный интерфейс и возможность доступа ко всем параметрам модуля. Для работы программы настройки необходимо подключить модуль к персональному компьютеру через USB интерфейс.

Основные особенности программы:

- Возможность наблюдения в реальном времени текущих показаний индикатора и сигнализации;
- Настройка всех параметров каналов измерения, интерфейсов связи и общих параметров модуля;
- Генерация текстового отчета настроек логической сигнализации и всего модуля в целом;
- Загрузка/сохранение настроек в файл;
- Калибровка входа;
- Калибровка унифицированного выхода и тестового сигнала.

Программное обеспечение ModuleConfigurator доступно для загрузки с официального сайта ООО НПП «Вибробит» www.vibrobit.ru, раздел «Поддержка».

Подробное описание работы с ПО ModuleConfigurator представлено в «ВШПА.421412.300.001 34 Вибробит Module Configurator. Руководство оператора.»

Перед соединением с модулем в ПО ModuleConfigurator необходимо выбрать настройку из файла MT530-GNx01-R01.xml.

# ПРИЛОЖЕНИЯ

# А. Расположение органов регулировки на плате модуля

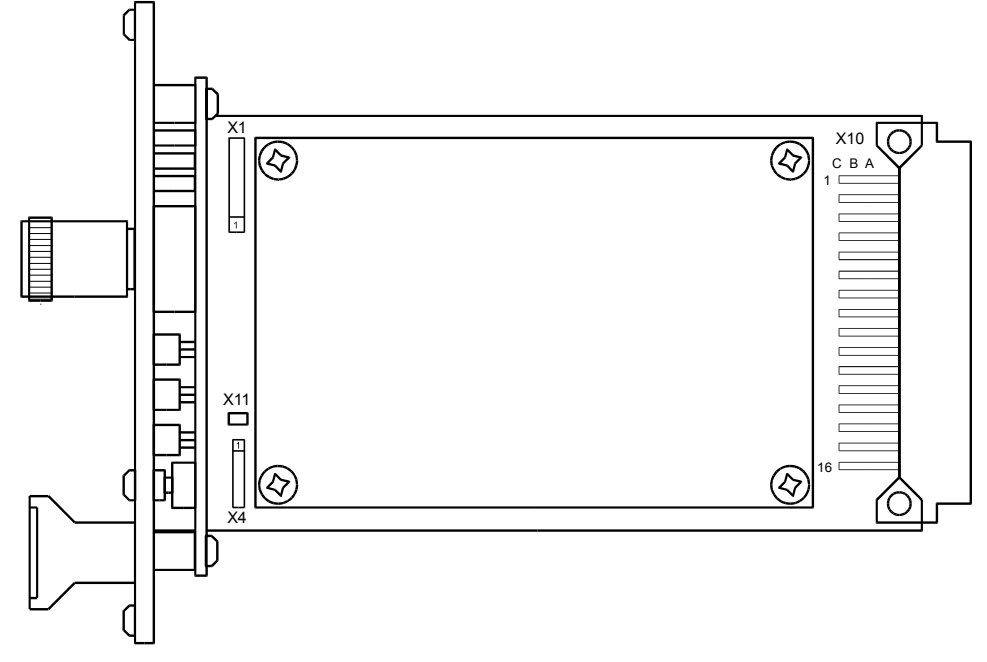

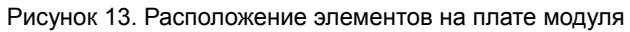

## Назначение разъемов

| Обозначение | Назначение                                            |
|-------------|-------------------------------------------------------|
| X10         | Основной коммутационный разъем                        |
| X4          | Диагностический интерфейс I <sup>2</sup> C, служебный |
| X1          | Программирование микропроцессора, служебный           |

## В. Назначение контактов коммутационных разъемов модуля

| Таблица В.1 - Назначение контактов ра | азъема X10 модуля питания |
|---------------------------------------|---------------------------|
|---------------------------------------|---------------------------|

| 1    |
|------|
| 1    |
| 1    |
| 1    |
| 1    |
| 1, 2 |
| 3    |
|      |
|      |
|      |
|      |
|      |
|      |
|      |
|      |
|      |
|      |
|      |
|      |

Примечания:

1. Логика работы определяется при настройке модуля.

2. При ошибке чтения параметров из энергонезависимой памяти будет присутствовать активный уровень. Рекомендуется назначать все сигналы неисправности модуля (тест датчиков и т.д.) на данный выход.

3. Функция не реализована.

# Список таблиц

| Таблица 1. Перечень вариантов исполнения модулей тестирования                                     | 6  |
|---------------------------------------------------------------------------------------------------|----|
| Таблица 2. Основные параметры модулей тестирования MT530-GNA01-LR, MT530-GNB01-LR(EA)             | 6  |
| Таблица 3. Основные параметры модулей тестирования MT530-GNI01-LR(EA)                             | 8  |
| Таблица 4. Функции модулей тестирования                                                           | 9  |
| Таблица 5. Перечень генерируемых сигналов                                                         | 14 |
| Таблица 6. Регистры настройки каналов генератора                                                  | 22 |
| Таблица 7. Регистры калибровки каналов генератора                                                 | 23 |
| Таблица 8. Регистры контроля каналов генератора                                                   | 24 |
| Таблица 9. Регистры инженерных настроек генератора                                                | 25 |
| Таблица 10. Регистры дистанционного управления                                                    | 26 |
| Таблица 11. Регистры контроля состояния генератора                                                | 27 |
| Таблица 12. Список специальных управляющих регистров для модуля измерительного ME540-PWC01-LC(LD) | 28 |